## How to enter time in MyJaxState – Students on Biweekly Payroll only

If you are a student employee that is paid an hourly rate, you will be paid on the biweekly payroll. Your student contract indicates if you are paid an hourly rate and will list the maximum number of hours you may work per week.

You <u>must</u> clock in and clock out every day that you work. Clock in when you arrive, and clock out when you leave.

**DO NOT** edit your timesheet to enter your work schedule all at one time for the pay period. **YOU MUST** clock in when you arrive to work every day and clock out when you leave every day.

It is acceptable to edit your timesheet if you forgot to clock in or out, but this should not be an everyday occurrence. Timesheets are monitored for excessive editing.

## 1). Log in to MyJaxState and click Time Entry

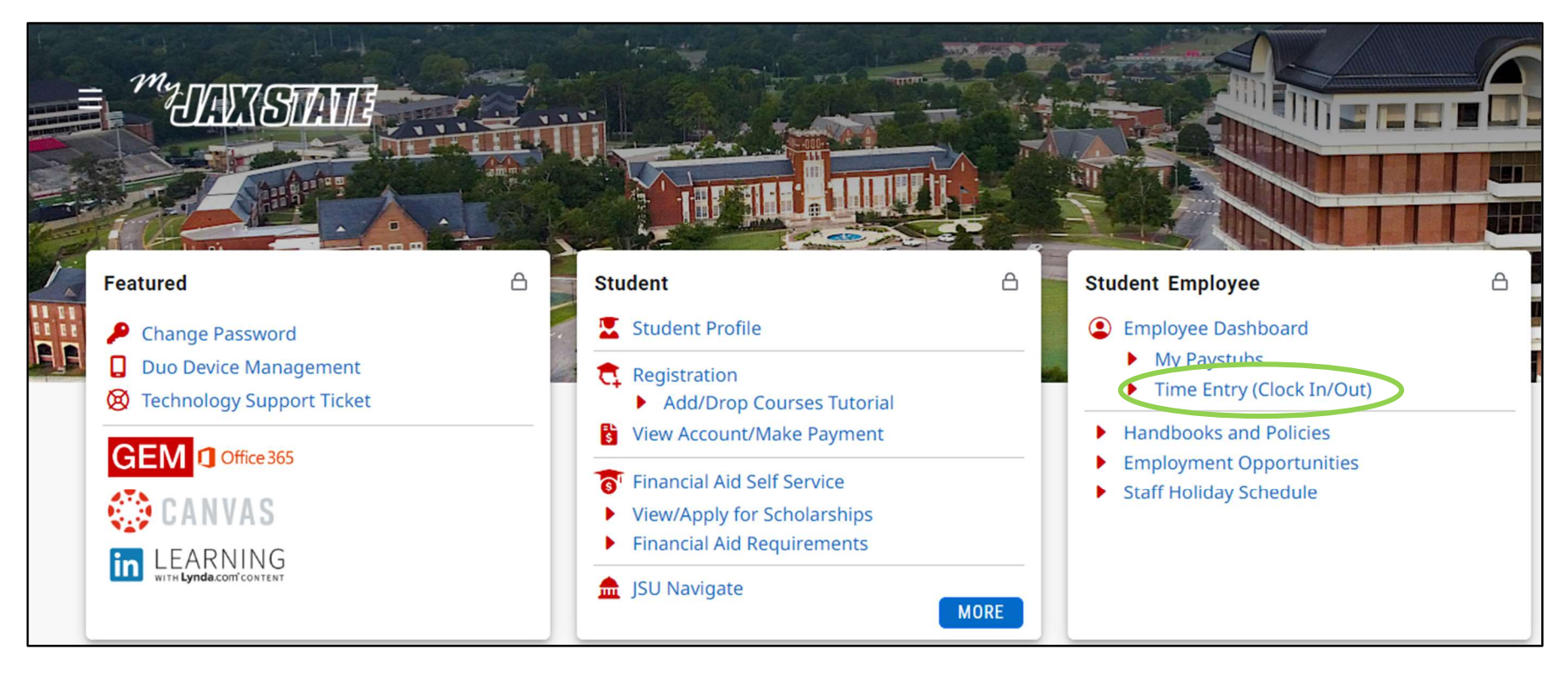

## 2). Click Start Timesheet

| " JS                       |                                |                      |                  |    | * 4            |             |      |
|----------------------------|--------------------------------|----------------------|------------------|----|----------------|-------------|------|
| Employee Dash              | <mark>iboard</mark> • Timeshee | t                    |                  |    |                |             |      |
| Timesheet                  |                                |                      |                  |    |                |             |      |
| Approvals                  | Timesheet                      |                      |                  |    |                |             |      |
|                            |                                |                      |                  |    |                | Pay Period  | ~    |
| Pay Period                 | Hours/Units                    | Submitted On         | Status           |    |                |             |      |
| Federal Work               | Study, 025000-00, J,           | 60001, VP Finance ar | d Administration |    |                | O Prior Per | iods |
| 12/01/2021 -<br>12/31/2021 |                                |                      | Not Started      | St | tart Timesheet |             |      |

3). Click **Clock In**. You can close the screen or minimize it until you are ready to clock out for the day. **Do not click Save after clocking in.** If you click Save, this requires you to enter a comment.

| " JSS                   |                                 |                                |                              |                  |           | * 2                        |                  |
|-------------------------|---------------------------------|--------------------------------|------------------------------|------------------|-----------|----------------------------|------------------|
| Employee Dashboard      | • Timesheet • Federal Work      | Study, 025000-00, J, 60001, VF | P Finance and Administration | ึ่งท             |           |                            |                  |
| Federal Work Study, 0   | 025000-00, J, 60001, VP Finance | and Administration             |                              |                  |           | 🚫 Restart Time             | D Leave Balances |
| 01/31/2022 - 02/13/2022 | 23.75 Hours 🧃 😑                 |                                |                              |                  |           | In Progress Submit By 02/1 | 4/2022, 09:00 AM |
| SUNDAY                  | MONDAY                          | TUESDAY                        | WEDNESDAY                    | THURSDAY         | Y FRIE    | DAY SATURDA                | Y                |
| 6<br><b>&lt;</b>        | 7<br>2.00 Hours                 | 8<br>3.00 Hours                | 9<br>3.00 Hours              | 10<br>3.00 Hours | 11        | 12                         | >                |
|                         |                                 |                                | 🕀 Add Earn Co                | de               |           |                            |                  |
| Earn Code               |                                 |                                |                              |                  |           | Hours                      | Θ                |
| FEDERAL WORK STUDY      | ~                               | 00                             | lock In                      |                  | Clock Out | 0.00                       | Θ                |
|                         |                                 |                                |                              | 🕀 Add More Time  | 1         |                            |                  |
|                         |                                 |                                |                              |                  |           |                            |                  |
|                         |                                 |                                |                              |                  |           |                            |                  |
|                         |                                 |                                |                              |                  |           |                            |                  |
|                         |                                 |                                |                              |                  |           |                            |                  |
|                         |                                 |                                |                              |                  |           |                            |                  |

4). When you are leaving for the day, open your timesheet again through MyJaxState and click **Clock Out**. Don't click Save. Just exit the screen. If you click Save, this requires you to enter a comment.

| " JSE                    |                                         |               |             |     | * | •      | Test, Timeclock |
|--------------------------|-----------------------------------------|---------------|-------------|-----|---|--------|-----------------|
| Employee Dashb           | oard • Timesheet                        |               |             |     |   |        |                 |
| Timesheet                |                                         |               |             |     |   |        |                 |
| Timesheet                |                                         |               |             |     |   |        |                 |
|                          |                                         |               |             |     |   | Pay Pe | eriod 🗸         |
| Pay Period               | Hours/Units                             |               | Status      |     |   |        |                 |
| Administrative Assistant | , 021298-00, J, 10020, Department of Hu | man Resources |             |     |   | S.     | rior Periods    |
| 07/18/2022 - 07/31/2022  | Click In This Area To Open Ti           | mesheet       | In Progress | (i) |   |        |                 |

| " JS             |                       |                            |                               |                            |                  |         | * 🗵                                 |          |
|------------------|-----------------------|----------------------------|-------------------------------|----------------------------|------------------|---------|-------------------------------------|----------|
| Employee Da      | shboard • <u>Time</u> | sheet • Federal Work S     | tudy, 025000-00, J, 60001, VP | Finance and Administration |                  |         |                                     |          |
| Federal Work     | study, 025000-0       | 00, J, 60001, VP Finance a | and Administration            |                            |                  |         | 🚫 Restart Time 🔬 Leave              | Balances |
| 01/31/2022 - 02/ | /13/2022 23.75 Ho     | ours (j) 😑                 |                               |                            |                  |         | In Progress Submit By 02/14/2022, 0 | 09:00 AM |
|                  | SUNDAY                | MONDAY                     | TUESDAY                       | WEDNESDAY                  | THURSDA          | Y FRIDA | AY SATURDAY                         |          |
| 6                |                       | 7<br>2.00 Hours            | 8<br>3.00 Hours               | 9<br>3.00 Hours            | 10<br>3.00 Hours | 11      | 12                                  | >        |
|                  |                       |                            |                               | 🕀 Add Earn Code            |                  |         |                                     | _        |
| FEDERAL WORK     | Clock In Co           | M Clock Out                |                               |                            |                  |         | -                                   | Θ        |
|                  |                       |                            |                               |                            |                  |         | Total: 0.00 H                       | Hours    |
|                  |                       |                            |                               |                            |                  |         |                                     |          |
|                  |                       |                            |                               |                            |                  |         |                                     |          |
|                  |                       |                            |                               |                            |                  |         |                                     |          |

5). At the end of the pay period, submit your timesheet for approval after you clock out. To do this, after you clock out, click Preview.

| :    | JS                       |                          |                                                   |                               |                       |                  |                  |                | *                        | 1                |
|------|--------------------------|--------------------------|---------------------------------------------------|-------------------------------|-----------------------|------------------|------------------|----------------|--------------------------|------------------|
| Em   | <u>nployee Dashboard</u> | • <u>Times</u>           | heet • Federal Work Study,                        | 025000-00, J, 60001, VP Finan | ce and Administration |                  |                  | Timesheet data | a successfully saved.    |                  |
| Fed  | leral Work Study,        | 025000-00                | ), J, 60001, VP Finance and A                     | dministration                 |                       |                  |                  |                | 🚫 Restart Time           | ) Leave Balances |
| 01/3 | 31/2022 - 02/13/2022     | 25.75 Hou                | irs (j) 🗇                                         |                               |                       |                  |                  | In Pro         | gress Submit By 02/14/   | 2022, 09:00 AM   |
|      | SUNDAY                   |                          | MONDAY                                            | TUESDAY                       | WEDNESDAY             | THURSDAY         |                  | FRIDAY         | SATURDAY                 |                  |
| <    | 6                        |                          | 7<br>2.00 Hours                                   | 8<br>3.00 Hours               | 9<br>3.00 Hours       | 10<br>3.00 Hours | 11<br>2.00 Hours |                | 12                       | >                |
|      |                          |                          |                                                   |                               | 🕀 Add Earn Code       |                  |                  |                |                          |                  |
| F    | EDERAL WORK STUDY        | ⊘ 01:30 PM<br>Clock Time | - 03:30 PM   2.00 Hours<br>e: 01:30 PM - 03:29 PM |                               |                       |                  |                  | Т              | otal: 2.00 Hours Accourt | C                |
|      |                          |                          |                                                   |                               |                       |                  |                  |                |                          |                  |
|      |                          |                          |                                                   |                               |                       |                  |                  |                |                          |                  |
| Exit | Page                     |                          |                                                   |                               |                       |                  |                  | Can            | cel Save                 | Preview          |

## 6). Next, click Submit

| <b>"</b> ]§                      |                                                               |                               |                                      |                            |                  |                       |          |            | * 🖲         |
|----------------------------------|---------------------------------------------------------------|-------------------------------|--------------------------------------|----------------------------|------------------|-----------------------|----------|------------|-------------|
| Employee [                       | Dashboard • <u>Timesheet</u>                                  | • Federal                     | Work Study, 0250                     | <u>00-00, J, 60001, VP</u> | Finance and Admi | inistration • Preview |          |            |             |
| Timesheet                        | Detail Summary                                                |                               |                                      |                            |                  |                       |          |            |             |
| Federal Work S<br>Pay Period: 01 | Study, 025000-00, J, 60001, VP<br>/31/2022 - 02/13/2022 25.75 | Finance and A<br>Hours In Pro | dministration<br>ogress Submit By 02 | /14/2022, 09:00 AM         |                  |                       |          |            | Ē           |
| Time Entry D                     | etail                                                         |                               |                                      |                            |                  |                       |          |            |             |
| Date                             | Earn Code                                                     |                               |                                      | Shift                      | Total            |                       |          |            |             |
| 02/01/2022                       | FWS, FEDERAL                                                  | WORK STUDY                    |                                      | 1                          | 3.00 Hours       |                       |          |            |             |
| 02/02/2022                       | FWS, FEDERAL                                                  | WORK STUDY                    |                                      | 1                          | 4.75 Hours       |                       |          |            |             |
| 02/03/2022                       | FWS, FEDERAL                                                  | WORK STUDY                    |                                      | 1                          | 3.00 Hours       |                       |          |            |             |
| 02/04/2022                       | FWS, FEDERAL                                                  | WORK STUDY                    |                                      | 1                          | 2.00 Hours       |                       |          |            |             |
| 02/07/2022                       | FWS, FEDERAL                                                  | WORK STUDY                    |                                      | 1                          | 2.00 Hours       |                       |          |            |             |
| 02/08/2022                       | FWS, FEDERAL                                                  | WORK STUDY                    |                                      | 1                          | 3.00 Hours       |                       |          |            |             |
| 02/09/2022                       | FWS, FEDERAL                                                  | WORK STUDY                    |                                      | 1                          | 3.00 Hours       |                       |          |            |             |
| 02/10/2022                       | FWS, FEDERAL                                                  | WORK STUDY                    |                                      | 1                          | 3.00 Hours       |                       |          |            |             |
| 02/11/2022                       | FWS, FEDERAL                                                  | WORK STUDY                    |                                      | 1                          | 2.00 Hours       |                       |          |            |             |
| Time Informa                     | ation                                                         |                               |                                      |                            |                  |                       |          |            |             |
| Date                             | Earn Code                                                     | Shift                         | Hours/Units                          | Time In                    | System In        | Comment In            | Time Out | System Out | Comment Out |
| 02/01/2022                       | FWS, FEDERAL WORK STUDY                                       | 1                             | 3.00                                 | 01:30 PM                   | 01:30 PM         |                       | 04:30 PM | 04:27 PM   |             |
| 02/02/2022                       | FWS, FEDERAL WORK STUDY                                       | 1                             | 2.00                                 | 08:30 AM                   | 08:30 AM         |                       | 10:30 AM | 10:26 AM   |             |
| 02/02/2022                       | FWS, FEDERAL WORK STUDY                                       | 1                             | 2.75                                 | 01:00 PM                   | 03:51 PM         | forgot to clock in    | 03:45 PM | 03:52 PM   |             |
| 02/03/2022                       | FWS, FEDERAL WORK STUDY                                       | 1                             | 3.00                                 | 01:30 PM                   | 01:29 PM         |                       | 04:30 PM | 04:28 PM   |             |
| 02/04/2022                       | FWS, FEDERAL WORK STUDY                                       | 1                             | 2.00                                 | 01:30 PM                   | 01:33 PM         |                       | 03:30 PM | 03:30 PM   |             |
| 02/07/2022                       | EWS FEDERAL WORK STUDY                                        | 1                             | 2 00                                 | 08'30 AM                   | 08-32 AM         |                       | 10:30 AM | 10.29 AM   |             |
|                                  |                                                               |                               |                                      |                            |                  |                       |          | Return     | Submit      |

7). You will have a message in the upper right-hand corner stating that your timesheet has been successfully submitted.

| <b>"</b> ၂၉                      |                                                               |                |                                    |                           |                   |                        |          |            | <u>* 0</u> . 1                        |
|----------------------------------|---------------------------------------------------------------|----------------|------------------------------------|---------------------------|-------------------|------------------------|----------|------------|---------------------------------------|
| Employee                         | Dashboard 🔹 <u>Timesheet</u>                                  | • Federal \    | <u> Nork Study, 0250</u>           | <u>00-00, J, 60001, V</u> | P Finance and Adr | ministration • Preview |          | The timesh | neet has been successfully submitted. |
| Timesheet                        | Detail Summary                                                |                |                                    |                           |                   |                        |          |            |                                       |
| Federal Work :<br>Pay Period: 01 | Study, 025000-00, J, 60001, VP<br>/31/2022 - 02/13/2022 25.75 | Finance and Ad | Iministration<br>ling Submitted On | 02/11/2022, 03:30 PI      | M                 |                        |          |            | Ģ                                     |
| Time Entry D                     | etail                                                         |                |                                    |                           |                   |                        |          |            |                                       |
| Date                             | Earn Code                                                     |                |                                    | Shift                     | Total             |                        |          |            |                                       |
| 02/01/2022                       | FWS, FEDERAL                                                  | WORK STUDY     |                                    | 1                         | 3.00 Hours        |                        |          |            |                                       |
| 02/02/2022                       | FWS, FEDERAL                                                  | WORK STUDY     |                                    | 1                         | 4.75 Hours        |                        |          |            |                                       |
| 02/03/2022                       | FWS, FEDERAL                                                  | WORK STUDY     |                                    | 1                         | 3.00 Hours        |                        |          |            |                                       |
| 02/04/2022                       | FWS, FEDERAL                                                  | WORK STUDY     |                                    | 1                         | 2.00 Hours        |                        |          |            |                                       |
| 02/07/2022                       | 1022 FWS, FEDERAL WORK STUDY                                  |                |                                    | 1                         | 2.00 Hours        |                        |          |            |                                       |
| 02/08/2022                       | FWS, FEDERAL                                                  | WORK STUDY     |                                    | 1                         | 3.00 Hours        |                        |          |            |                                       |
| 02/09/2022                       | FWS, FEDERAL                                                  | WORK STUDY     |                                    | 1                         | 3.00 Hours        |                        |          |            |                                       |
| 02/10/2022                       | FWS, FEDERAL                                                  | WORK STUDY     |                                    | 1                         | 3.00 Hours        |                        |          |            |                                       |
| 02/11/2022                       | FWS, FEDERAL                                                  | WORK STUDY     |                                    | 1                         | 2.00 Hours        |                        |          |            |                                       |
| Time Informa                     | ation                                                         |                |                                    |                           |                   |                        |          |            |                                       |
| Date                             | Earn Code                                                     | Shift          | Hours/Units                        | Time In                   | System In         | Comment In             | Time Out | System Out | Comment Out                           |
| 02/01/2022                       | FWS, FEDERAL WORK STUDY                                       | 1              | 3.00                               | 01:30 PM                  | 01:30 PM          |                        | 04:30 PM | 04:27 PM   |                                       |
| 02/02/2022                       | FWS, FEDERAL WORK STUDY                                       | 1              | 2.00                               | 08:30 AM                  | 08:30 AM          |                        | 10:30 AM | 10:26 AM   |                                       |
| 02/02/2022                       | FWS, FEDERAL WORK STUDY                                       | 1              | 2.75                               | 01:00 PM                  | 03:51 PM          | forgot to clock in     | 03:45 PM | 03:52 PM   |                                       |
| 02/03/2022                       | FWS, FEDERAL WORK STUDY                                       | 1              | 3.00                               | 01:30 PM                  | 01:29 PM          |                        | 04:30 PM | 04:28 PM   |                                       |
| 02/04/2022                       | FWS, FEDERAL WORK STUDY                                       | 1              | 2.00                               | 01:30 PM                  | 01:33 PM          |                        | 03:30 PM | 03:30 PM   |                                       |
| 02/07/2022                       | FWS_FEDERAL WORK STUDY                                        | 1              | 2.00                               | 08:30 AM                  | 08·32 AM          |                        | 10.30 AM | 10.29 AM   |                                       |
|                                  |                                                               |                |                                    |                           |                   |                        |          |            | Return                                |

8). You have finished your timesheet for the pay period. All deadlines for submitting as well as pay dates and other important dates can be found on the biweekly calendar on the JSU Payroll webpage.

If you have any questions, please contact the Payroll Office at payroll@jsu.edu.